## **Loan Items to I-Share Patrons**

Patrons from I-Share institutions may request to pick up books at any campus library, and may also browse and check out items. The process to loan items out to an I-Share patron involves a few extra steps.

## **Basic Steps:**

- Open the "Fulfillment" menu and select "Manage Patron Services".
- Check the checkbox for "Find user in other institution".
- Use the "Institution" drop-down menu to select the patron's home institution.
- Scan or type in the Barcode/Library number from the patron's ID. Then click "Find User".
  - If the "Quick User Management" screen pops up, check that all of the required fields have populated with information pulled from the patron's record at their home institution, then click "Update User".
    - If only a few required fields are empty, and they're for minor details such as the postal code, get that information from the patron and enter it. Then click "Update User" again.
    - If most or all of the required fields are empty, go to the "Manage Patron Services" screen again and try one or more of the steps below:
      - Re-enter the institution and the Barcode/Library number to make sure they're correct.
      - Check the front and back of the ID for a different number or barcode to enter.
      - Enter the patron's name instead of the Barcode/Library number.
      - Verify with the patron that this is their current ID and that they are currently affiliated with that institution.
- Once the patron's account is open, proceed with the transaction as you would for a local patron.

## **Detailed Workflow:**

1. Open the "Fulfillment" menu and select "Manage Patron Services".

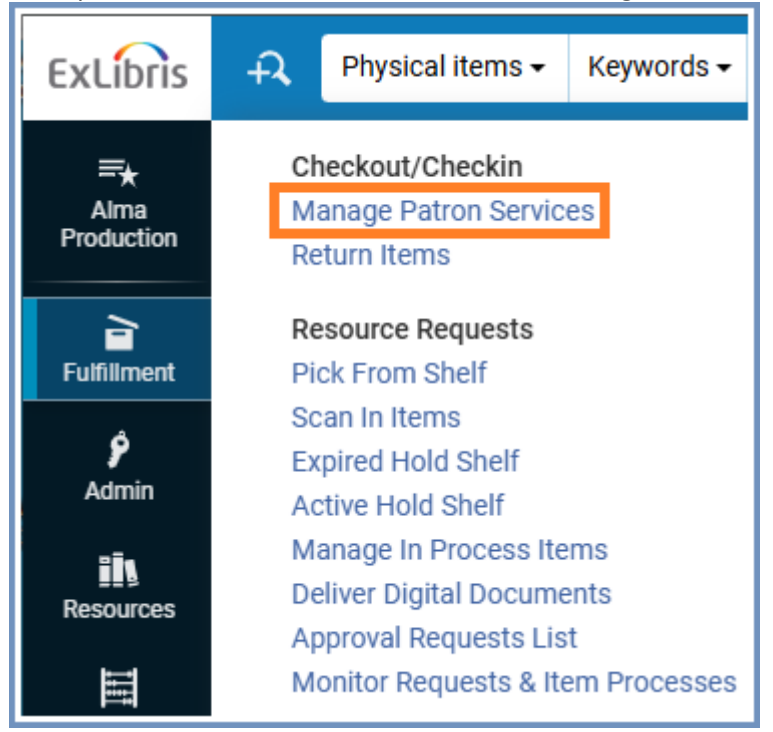

## 2. Check the box beside "Find user in other institution".

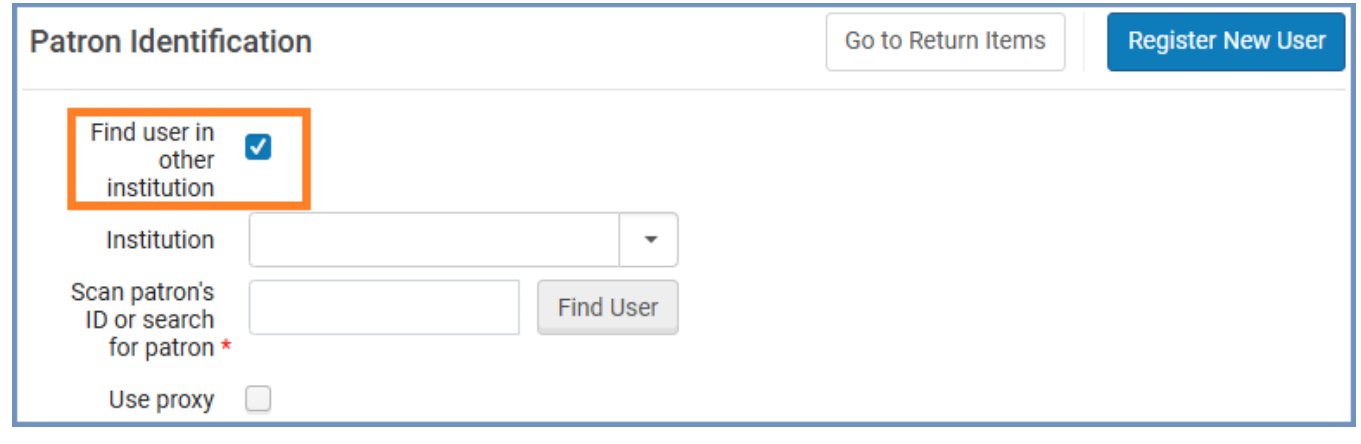

3. This will bring up a drop-down menu where you can choose the patron's home institution.

| Patron Identific                                           | ation                                                                                   | Go to Return Items | Register New User |
|------------------------------------------------------------|-----------------------------------------------------------------------------------------|--------------------|-------------------|
| Find user in<br>other<br>institution                       |                                                                                         |                    |                   |
| Institution                                                | Q Look-up or select                                                                     |                    |                   |
| Scan patron's<br>ID or search<br>for patron *<br>Use proxy | Abraham Lincoln Presidential Library<br>Adler University<br>Augustana College           |                    |                   |
|                                                            | Aurora University<br>Benedictine University<br>Black Hawk College<br>Bradley University |                    |                   |

4. Scan in the patron's ID or type in the Barcode/Library number from their ID. Then click "Find User".

| Patron Identification                                                      |           | Go to Return Items | Register New User |
|----------------------------------------------------------------------------|-----------|--------------------|-------------------|
| Find user in<br>other<br>institution<br>Institution <b>Wheaton College</b> | •         |                    |                   |
| Scan patron's<br>ID or search<br>for patron *                              | Find User |                    |                   |
| Use proxy                                                                  |           |                    |                   |

5. If the patron already has an I-Share record, it will open to the Loans tab and you can proceed as you would for a local patron.

**Note:** An I-Share patron would already have a record at our institution if they had previously requested material to be picked up here.

6. If they do not have an I-Share record at our institution yet, the Quick User Management screen will open, and the fields will be filled with information pulled from the patron's record at their home institution. Make sure all required fields (marked with a red asterisk) are filled out, and then click "Update User".

| Quick User Man                 | agement                             |   |                         |            | Cancel | l | Ipdate User |
|--------------------------------|-------------------------------------|---|-------------------------|------------|--------|---|-------------|
| Not local                      |                                     |   |                         |            |        |   | ~           |
| Find user in other institution |                                     |   |                         |            |        |   |             |
| Proxy Settings                 |                                     |   |                         |            |        |   | ~           |
| Add as a fulfillment proxy     | 0                                   |   |                         |            |        |   |             |
| User Details                   |                                     |   |                         |            |        |   | ~           |
| USER INFORMATI                 | ON                                  |   |                         |            |        |   |             |
| First name                     | Sam                                 |   | Middle name             |            |        |   |             |
| Last name *                    | Student                             |   | Preferred first<br>name |            |        |   |             |
| Preferred<br>middle name       |                                     |   | Preferred last<br>name  |            |        |   |             |
| Primary<br>identifier *        |                                     |   | User group *            | I-Share    |        | • |             |
| Expiration date *              | 03/01/2025                          |   | Purge date *            | 08/12/2025 | ×      |   |             |
| Cataloger level                | [00] Default Level for Bib Records- | • | ]                       |            |        |   |             |
|                                | Selected Patron Letters             |   |                         |            |        |   |             |
| USER MANAGEMENT INFORMATION    |                                     |   |                         |            |        |   |             |
| Datron hae                     |                                     |   |                         |            |        |   |             |

7. If any required fields are empty, you will get an error message.

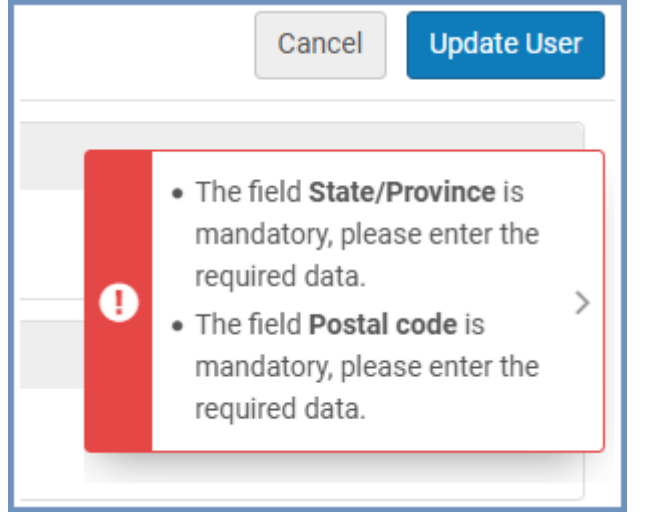

- a. If only a few required fields are empty, and they're for minor details such as the postal code, ask the patron for that information, enter it into the required fields, and click "Update User" again.
- b. If most or all of the required fields are empty, it means that Alma was not able to find the patron's record at their home institution with the information that you entered. Go to the "Manage Patron Services" screen again and try one or more of the steps below to troubleshoot.
  - i. Re-enter the institution and the Barcode/Library number to make sure that they're correct.
  - ii. Check the front and back of the ID card to see if there's a different number or barcode that should be entered instead.
  - iii. Enter the patron's name instead of the Barcode/Library number.
  - iv. Verify with the patron that this is their current ID and that they are currently affiliated with that institution.

8. Once that's completed, it will open to the "Loans" tab and you will be able to proceed with the transaction as you would for a local patron.

| (  | •                                                                                                    | Loans                   |                |
|----|----------------------------------------------------------------------------------------------------|-------------------------|----------------|
|    | Student, Sam                                                                                          | Scan Item Barcode I≣ OK | Create<br>Item |
|    |                                                                                                    | Clear All … 🗅 🗱         | <b>≕ 0</b>     |
|    | Loans (0)                                                                                             |                         |                |
|    | Returns (0)                                                                                           |                         |                |
|    | Requests (0)                                                                                          |                         |                |
|    | S Fines and Fees                                                                                      |                         |                |
| ** | User group I-Share<br>Expiration date 03/01/2025<br>Active balance 0.00 USD<br>Accrued fines 0.00 USD |                         |                |
|    | System notes                                                                                          |                         |                |
|    | No system notes were found                                                                            | No records were found.  |                |